# 2020 年度 SICE 関西支部・ISCIE シンポジウム

# Zoom による聴講手順

2020年12月14日

シンポジウム実行委員会

## 注意事項

- ・研究発表中は, 講演者の邪魔にならないよう, マイクはミュート, ビデオは停止にしてく ださい.
- ・発表を録音・録画しないでください
- ・氏名の表示は、氏名(所属)にご変更ください.

以下, Zoom による聴講手順となります。

# 事前準備

- ・研究発表は、Zoomを用いたオーラル発表です.
- ・Zoom をはじめて利用される場合は、下記 URL から Zoom のアプリケーションをインス トールしてください.

https://zoom.us/download#client\_4meeting

動作確認は、以下のテストサイトからお願い致します.

https://zoom.us/test

- ※なお上記手順を踏まなくても,はじめて Zoom を利用する場合, Zoom のミーティング URL をクリックすると自動的にアプリケーションがインストールされます.
- ・安定して Zoom を利用するため,LAN 環境については,有線接続や高速な Wi-Fi 環境が 望まれます.
- ・快適な会議参加のためには、ビデオ会議用の外付けスピーカ・マイクや、マイク付きヘッ ドセットの使用が望まれます.

## 聴講したいセッション室への参加方法

 ・実行委員会からメールにてお送りする(今後お送りする予定です)「オンライン講演プロ グラム」のPDFを開き、聴講したいセッションのZoomリンクをクリックすると、セッ ション室のZoomサイトにアクセスできます.また、シンポジウムのHP (https://www.sice.or.jp/org/kansai/20/sice-iscie-symp2020/)にも「オンライン講演プ ログラム」のPDFがアップされていますので(今後アップ予定です)、そちらからアクセ スすることも可能です. なお, PDF ファイルを開くには, 実行委員会からお送りするメ ールに記載されているパスワードをご入力ください.

- ・入室後、マイクがミュート、ビデオが停止になっているかをご確認ください。図1の赤線で囲った箇所にあるマイクとビデオの絵に斜線が引かれていれば、マイクはミュート、ビデオは停止になっています。
- ・氏名の表示を「氏名(所属)」にご変更ください.お名前の表示確認・変更をする際は、 画面中下にある「参加者」ボタンを押してください.一覧の中で「(自分)」と書かれてい るお名前をご確認ください.お名前を変更される場合は、名前の上にカーソルを持ってい くと「詳細」という表示が出ます.その表示をクリックすると、「名前の変更」が表示さ れますので、それを押して名前を変更してください(図2赤枠).

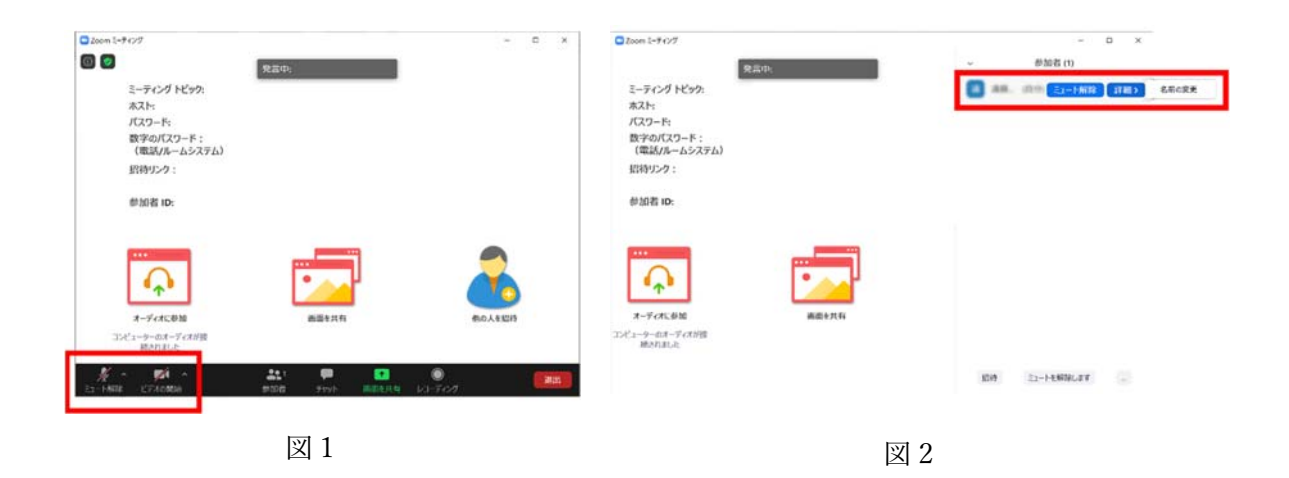

#### 聴講および質疑応答

- ・研究発表中は, 講演者の邪魔にならないよう, マイクはミュート, ビデオは停止にしてく ださい. また, 発表を録音・録画しないでください.
- ・質疑応答の際,質問がある場合は、司会者に質問要求をするため、参加者リストの右下の 「挙手」をクリックしてください.または、司会者から「質問がある場合はマイクのミュ ートを外して、質問をしてください」と指示があった場合は、そのように質問をしてくだ さい。
- ・司会者から指名があれば、マイク・ビデオを ON にして、口頭でご質問ください.
- ・質問終了後は、マイクおよびビデオを OFF にしてください.また「挙手」をクリックした場合は、再度「挙手」をクリックして、挙手を下ろしてください.

## 退室

・セッション室から退室する場合は、画面右下(図1参照)にある「退出」ボタンをクリックして退室してください。